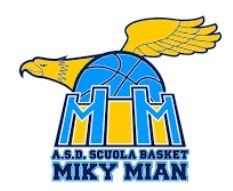

# Guida alla registrazione online

Buongiorno! Vi ringraziamo per averci scelto!

## STEP 1

Seguite le indicazioni della pagina del sito: preparate tutta la **documentazione richiesta** esclusivamente in formato PDF

## STEP 2

Cliccate su Registrati, sarete indirizzati alla nostra pagina di registrazione.

## STEP 3

Compilate il Form in tutte le sue parti e allegate i documenti richiesti preparati in precedenza.

**NB:** i dati del genitore saranno utilizzati per produrre la certificazione della <u>detrazione fiscale</u> per le attività sportive. Inoltre, il numero di telefono verrà inserto nella chat WhatsApp della squadra del proprio figlio.

## STEP 4

Dopo la registrazione riceverete via mail le indicazioni per procedere al pagamento: nell'ottica di ottimizzare tempi e risorse dell'Associazione e delle persone che collaborano vi chiediamo di compilare attentamente i bonifici che andrete a fare. Ricordate che il pagamento va effettuato dalla persona che in fase di registrazione ha inserito il proprio **Codice Fiscale!** 

## STEP 5

Rispondete alla mail allegando la scansione della carta d'identità del secondo genitore e della tessera sanitaria/codice fiscale dell'atleta.

Se lo desiderate, potete aggiungere il numero di telefono del secondo genitore da inserire nella chat della squadra e potete indicare anche una seconda mail.

## Grazie e ci vediamo in palestra!